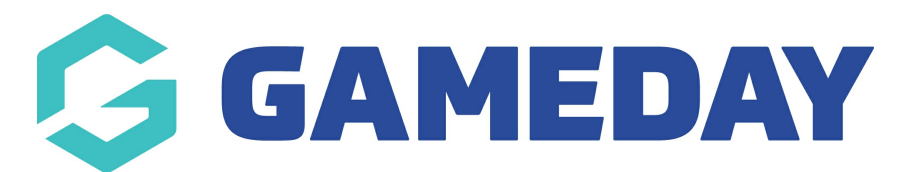

## How do I add new Pay Rates in Schedula?

Last Modified on 04/01/2024 8:39 am AEDT

Schedula allows administrators to define customise Pay Rates to allow the system to calculate how much an official is owed when appointed to a match. Pay Rates are based on a number of variables including the competition, official type, and number of officials appointed to a single match, allowing your payment processing algorithm the flexibility needed to generate accurate bank files and payment reports.

To create a new Pay Rate in Schedula:

1. From the left-hand Schedula menu, select **Schedula Settings** > **MANAGE PAY RATES** 

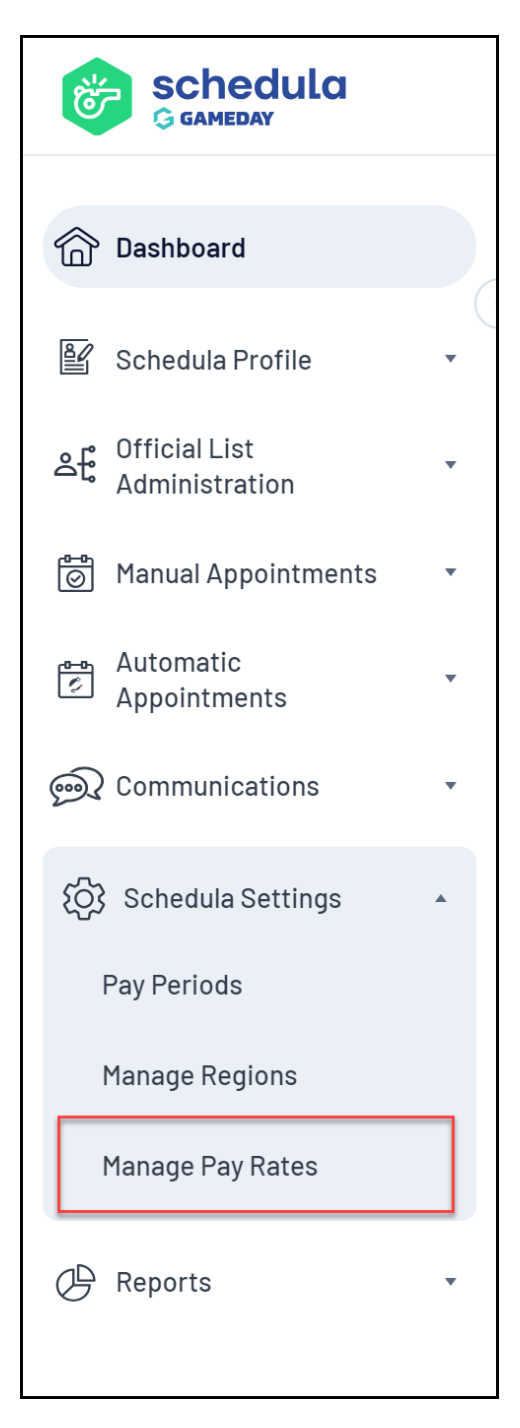

## 2. Select your **Organisation** and **Season**, then click **MANAGE PAY RATES**

| 🙆 Manage Pay Rates 🕕 |                  |   |  |  |
|----------------------|------------------|---|--|--|
| Organisation         | VCFL Test        | • |  |  |
| Season               | 2021 •           |   |  |  |
| [                    | Manage Pay Rates |   |  |  |

3. Find the relevant competition in the list provided, then click ADD NEW RATE

| 🖉 Manage Pay Rates 0                   |                  |      |              |             |                |           |  |
|----------------------------------------|------------------|------|--------------|-------------|----------------|-----------|--|
| Organisation                           | VCFL Test        |      |              | •           |                |           |  |
| Season                                 | 2021 💌           |      |              |             |                |           |  |
|                                        | Manage Pay Rates |      |              |             |                |           |  |
|                                        |                  |      |              |             |                |           |  |
| 2021 Test Cor                          | npetition        |      |              |             |                |           |  |
| Appointment Type                       |                  | Rule | Pay Official | Charge Club | Effective Date | Item Code |  |
| No rates defined for this competition. |                  |      |              |             |                |           |  |
| Add New Rate                           |                  |      |              |             |                |           |  |

- 4. Fill in the below information
  - **Appointment Type**: Choose which type of official the rate will apply to
  - **Rule**: Choose how many officials need to be allocated to a single match for this rate to take effect
  - Pay Official: Enter the amount to pay the official for this rate
  - Charge Club: Enter the amount to charge the club for this rate
  - Effective Date: Enter the date at which the pay rate will start to take effect
  - **Item Code**: Enter a unique code for the rate. This is used to match your item codes when importing payment data to MYOB

| Test Competi         | ition                      |                         |
|----------------------|----------------------------|-------------------------|
| Use this form to add | a new rate to the Test C   | ompetition competition. |
| Appointment Type     | Field Umpire •             | ]                       |
| Rule                 | When only 1 official is ap | pointed 🔻               |
| Pay Official         | 100                        | (in dollars)            |
| Charge Club          | 10                         | (in dollars)            |
| Effective Date       | 01/01/2024                 | (dd/mm/yyyy)            |
| Item Code            | ABC123                     |                         |
|                      | Add New Pay Rate           | Discard                 |

5. Click ADD NEW PAY RATE

| Test Competition     |                              |                        |  |  |  |
|----------------------|------------------------------|------------------------|--|--|--|
| Use this form to add | a new rate to the Test Cor   | npetition competition. |  |  |  |
| Appointment Type     | Field Umpire •               |                        |  |  |  |
| Rule                 | When only 1 official is appo | pinted -               |  |  |  |
| Pay Official         | 100                          | (in dollars)           |  |  |  |
| Charge Club          | 10                           | (in dollars)           |  |  |  |
| Effective Date       | 01/01/2024                   | (dd/mm/yyyy)           |  |  |  |
| Item Code            | ABC123                       |                        |  |  |  |
|                      | Add New Pay Rate             | iscard                 |  |  |  |

Any officials who are appointed and complete a match within this competition - and whom qualify under the parameters you entered - will have their owed amounts generated in your payment reports based on this rate.